## ERP Next-Gen Installation Guide

Step 1: การติดตั้ง Share Folder หลังจากได้ไฟล์ ERPMain.exe (จาก CD) หรือ ERPMain.7z (จาก https://vision4.co.th/download/temp/ERPMAIN.7z) มาแล้ว 1.1 Run แตกไฟล์ ควรแตกไฟล์ใส่ Folder รวม เช่น D:\BOS เมื่อแตกแล้ว จะได้ 6 Folders ด้านล่าง

| ERPMain                                      | (ใช้เกี่บ Share Program)                                          |  |  |
|----------------------------------------------|-------------------------------------------------------------------|--|--|
| ERPDatabase                                  | (ใช้เก็บ Database)                                                |  |  |
| ERPDatabaseBackup (ใช้เกี่บ Backup Database) |                                                                   |  |  |
| ERPDatafile                                  | (ใช้เกีบ File ต่างๆ เช่นรูปภาพ , log และอื่นๆ)                    |  |  |
| ERPDataTime                                  | (ใช้เกี้บ ข้อมูลดิบ การบันทึกเวลาเข้าออกพนักงาน)                  |  |  |
| ERPHosting                                   | (ใช้เกี่บ Cloning Web ของ Quotation / Sale Order ทำงานบน Web App) |  |  |

1.2 หากต้องการ Share เพื่อใช้งาน ร่วมกันจากที่เดียว ให้ทำการ Share ดังนี้
Share ERPMain แบบ ReadOnly ให้กับ EveryOne หรือ Domain Users แต่ Administrator Write ใด้
Share ERPDataFile แบบ Read/Write ให้กับ EveryOne หรือ Domain Users
หรือ หากต้องการ ทดลองใช้เครื่องเดียว สามารถใช้ D:\BOS ได้โดยไม่ต้อง Share

1.3 เข้าไปที่ folder ERPMain\Help แตก Zip ERPManual.7z ที่ Folder นี้

Step 2: การติดตั้ง Database Server

การติดตั้ง Microsoft SQL Server Database Engine หากติดตั้งไว้ก่อนแล้ว ให้ข้ามขั้นตอนนี้ไปได้

2.1 Download SQL Server Express หรือ SQL Server Evaluate ได้จาก https://www.microsoft.com/en-us/sql-server/sql-server-downloads

2.2 ตั้งค่า Region ในเครื่องให้เป็น Thai ก่อนการติดตั้ง (สำคัญมาก) อาจมีการ Restart Windows 1 ครั้ง

| ல் Home                 | Region                                                              |
|-------------------------|---------------------------------------------------------------------|
| Find a setting          | Country or region                                                   |
| Time & Language         | Windows and apps might use your country or region to give you local |
| 🗟 Date & time           | content.                                                            |
| 👰 Region                | Regional format                                                     |
| ⊿ <sup>≄</sup> Language | Current format: Thai (Thailand)                                     |
|                         | Thai (Thailand) 🗸 🗸                                                 |

2.3 เพื่อความครบถ้วนใน Step เดียว ควร เลือก Download Media หรือ Custom เท่านั้น (ไม่ควรติดตั้งแบบ Basic)

2.3.1 เพื่อที่จะกำหนดค่า Collation ให้เป็น Thai\_CI\_AS (หากกำหนดตาม ข้อ 2.2 แล้ว จะ Default ขึ้นมาให้ เอง)

2.3.2 เพื่อที่จะกำหนด Security เป็นแบบ Mixed Mode (สร้าง user sa และ password ของ sa เพื่อไปใช้ในการ Configure ERP Data)

2.3.3 เพื่อติดตั้ง SQL Management Studio (SSMS) เพื่อใช้ Maintenance และ ตรวจสอบการติดตั้ง

<u>ดูคลิปสอนการติดตั้งได้ที่นี่</u>

https://www.youtube.com/watch?v=IQdjbBrm38s

#### Step 3: การตรวจสอบความพร้อม SQL Server

3.1 เปิดโปรแกรม SSMS ที่ติดตั้งไว้ login เข้าสู่ Database สามารถใช้สิทธิ Windows Authentication หรือ SQL Server Authentication - แนะนำว่า ให้ลองใช้ user sa เพื่อทดลองและตรวจสอบไปด้วยในตัว

|                      | SQL Server                |   |
|----------------------|---------------------------|---|
| Server type:         | Database Engine           |   |
| <u>S</u> erver name: | VISION4-NB05\SQL2016      | ~ |
| Authentication:      | SQL Server Authentication | ~ |
| Login:               | Sā                        |   |
| Password:            | ******                    |   |
|                      | Remember password         |   |

3..2 Click ขวาที่ Server เลือก Property ตรวจสอบว่า Database ได้ Configure เป็น Thai\_CI\_AS แล้ว

| Image: Microsoft SQL Server Management Studio     File   Edit   View   Debug   Tools   Window   Help     Image: Image: I | ) み (P 合) ウ・ペ・) 編 (                                                                                                    | - 🗐 Generic Deb                                                                                                    |
|----------------------------------------------------------------------------------------------------|----------------------------------------------------------------------------------------------------|----------------------------------------------------------------------------------------------------|
| Connect - 2 2 2 Connect - 2 2 2 2 2 2 2 2 2 2 2 2 2 2 2 2 2 2                                                                                                    | Script V II Help                                                                                                    |                                                                                                    |
| System Databases Database Snapshots Database Snapshots Advanced Permissions                                                                                                    | Image: State State Stat | VISION4-NB05\SQL2016<br>Microsoft SQL Server Standard (64-bit)<br>Microsoft Windows NT 6.3 (19041)<br>NT x64<br>13.0.5102.14<br>English (United States)<br>16025 MB<br>8<br>C:\Program Files\Microsoft SQL Server\MSSQL13<br>Thai_C1_AS<br>False<br>False<br>False<br>True |

#### Step 4: การกำหนดค่า firewall กรณี Share SQL Server เข้าใช้งานร่วมกัน

ให้ทำตามขั้นตอนตาม Link นี้

https://consignor.zendesk.com/hc/en-us/articles/115000647774-Opening-Windows-Firewall-for-client-connections-to-server#dynamic

## Step 5: การติดตั้ง Client ตัวแรก

## <u>เริ่มการติดตั้ง Client เครื่องแรก (ด้วยสิทธิ Administrators และสามารถ Write ERPMain ได้)</u>

- 5.1.Start
- 5.2.Run
- 5.3.พิมพ์ \\YourServer\ERPMain\fscommand\setup.exe แล้วกด Enter
  - หรือ D:\BOS\ERPMain\fscommand\setup.exe กรณีไม่ได้ Share ERPMAIN
- 5.4. ทำตาม Setup Wizard จนเสร็จ (ค่า Default จะติดตั้งโปรแกรม Client ไปที่ C:\ERP2020)

Step 6: การกำหนเค่าเริ่มต้น การสร้างและเชื่อมต่อฐานข้อมูล

### <u>กำหนดค่าเริ่มต้นให้กับ ERPMain</u>

6.1. Start \ All Programs \ ERP20XX \ Data Connection Manager จะพบหน้าต่างดังภาพ (ให้ดู version ที่ Title bar เช่น V.14.11.190.14476) version ไม่ควรน้อยกว่านี้

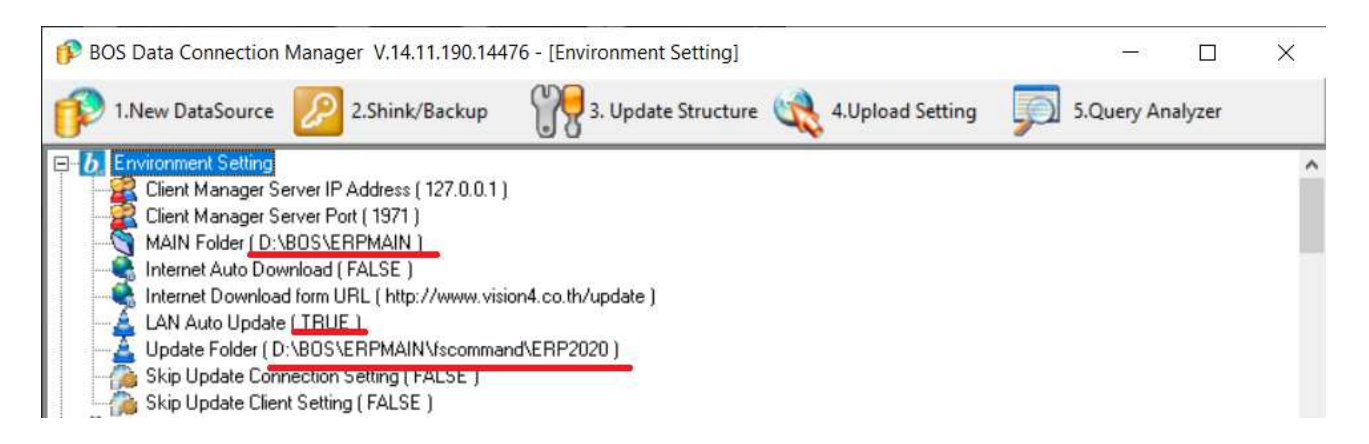

- 6.1.1 Right Click on <u>Main Folder</u> and change it to <u>\\YourServer\ERPMain</u>
- 6.1.2 Right Click on LAN Auto Update and change it to True
- 6.1.3 Right Click on <u>Update Folder</u> and change it to <u>\\YourServer\ERPMain\fscommand\ERP20XX</u>

### <u>การสร้างฐานข้อมูล</u>

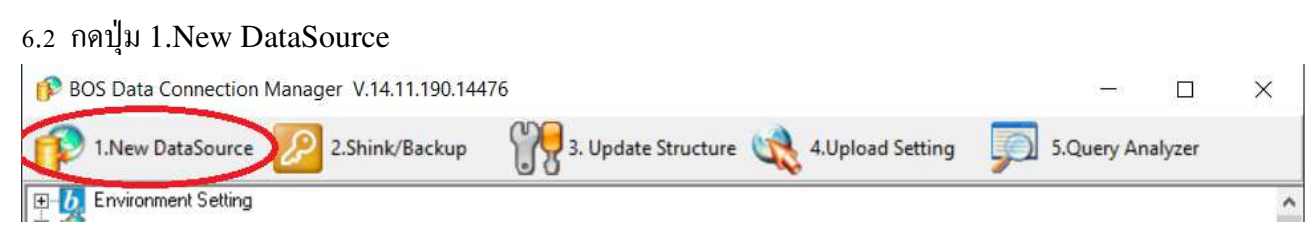

6.3 ระบุรายละเอียดที่ได้เตรียมไว้ก่อนหน้า ตามรูป

6.3.1 จาก Note สีแคง <u>ใช้ BLANK เพื่อสร้างข้อมูลเปล่า หรือ ใช้ ERPDEMO หากต้องการทคสอบ</u> <u>ข้อมูลที่มีการเติมมาแล้วบางส่วน</u> (สามารถติดตั้งได้หลายฐานข้อมูล)

6.3.2 Server Name or IP สามารถระบุได้หลายรูปแบบ ตามที่ติดตั้ง SQL Server ไว้

6.3.3 กด Next

| New Database Wizard      |                                                                |                                                |                                        | ×             |
|--------------------------|----------------------------------------------------------------|------------------------------------------------|----------------------------------------|---------------|
|                          |                                                                |                                                |                                        | .Ca           |
| Connection Name          | ERPDEMO                                                        |                                                |                                        |               |
| Data Type                | MSSQL                                                          | •                                              |                                        |               |
| Template File            | D:\MyPacks\ERPMAIN\S                                           | upport\DataTempla                              | te\MsSQL\BLANK-MS                      | GQL2008R2.BAK |
|                          | Note: use BLANK-MSS<br>use ERPDEMO-                            | QL2008R2.BAK<br>MSSQL2008R2.I                  | for Blank Database<br>BAK for ERP DEMO |               |
| Server Name or IP        | .\SQL2016                                                      |                                                |                                        |               |
| Data Folder              | D:\BOS\ERPDATABASE                                             |                                                |                                        |               |
| Database Name            | ERPDEMO                                                        |                                                |                                        |               |
| Share User ID            | sa                                                             |                                                |                                        |               |
| Share User Password      | жинини                                                         |                                                |                                        |               |
| <b>Custom Connection</b> |                                                                |                                                |                                        |               |
|                          | This connection not verify b<br>report to us ., We will update | y us., please sent a<br>e function to full sup | ny comment or bug<br>oport             |               |
|                          | ✓ Create Database                                              | 🔽 Test Co                                      | innection Before Next                  |               |
|                          |                                                                |                                                | Next>>                                 | Cancel        |
|                          |                                                                |                                                |                                        |               |

#### 6.4. กำหนด Folder

6.4.1 เถือก Main Folder <u>\\YourServer\ERPDATAFILE</u> Sub Folder จะใส่ให้อัตโนมัติ หาก Key เข้าไปเอง ให้กด Enter 1 ครั้ง

6.4.2 กด Next

| New Database Wizard |                                   |              |   | 3   |
|---------------------|-----------------------------------|--------------|---|-----|
|                     |                                   |              |   | .La |
| Main Folder         | D:\BOS\ERPDATAFILE                | 1            |   |     |
| MS Access Data      | D:\BOS\ERPDATAFILE\Da             | ataRC\Data   |   |     |
| XML Revise Backup   | D:\BOS\ERPDATAFILE\Da             | ataRCH\Data  |   |     |
| Database Backup     | D:\BOS\ERPDATAFILE\Ba             | ackup        |   |     |
| Custom Report       | D:\BOS\ERPDATAFILE\Da             | ataRC\Report |   |     |
| Picture             | D:\BOS\ERPDATAFILE\Da             | ataRWVImage  |   |     |
| Log                 | D:\BOS\ERPDATAFILE\Da             | ataRWH\Log   |   |     |
| Configure           | D:\BOS\ERPDATAFILE\Da             | ataRW\Spec   |   |     |
| Hard Copy           | D:\BOS\ERPDATAFILE\Da             | ataRW\Misc   |   |     |
| XML Output          | D:\B0S\ERPDATAFILE\DataRCH\Post   |              |   |     |
| XML Input           | D:\BOS\ERPDATAFILE\DataRCH\Posted |              |   |     |
| XML Upload          | D:\BOS\ERPDATAFILE\DataRCH\Pack   |              |   |     |
|                     | ✓ Show in List                    |              |   |     |
|                     |                                   | 1            | 1 |     |

## 6.5 ตรวจสอบอีกครั้ง

- 6.5.1 สามารกค Back / Next เพื่อตรวจสอบเพิ่มเติมได้
- 6.5.2 กด Process เพื่อสร้างฐานข้อมูล

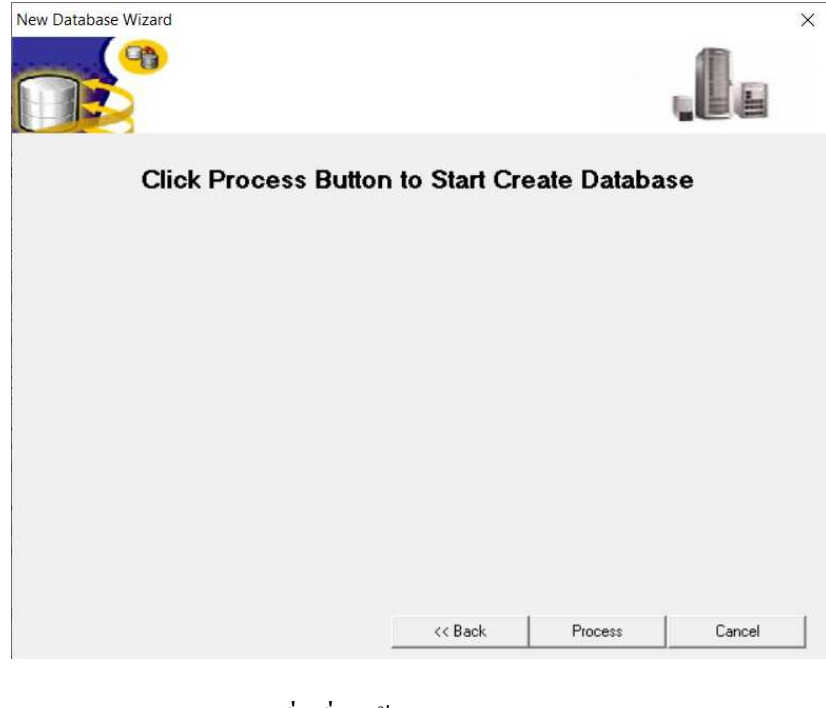

# 6.5.3 กด Yes เพิ่มเริ่มสร้าง

| rm proc | are this |                |
|---------|----------|----------------|
|         |          | action         |
| tmessag | e appe   | action,        |
|         | - opp-   |                |
|         | t messag | t message appe |

## 6.5.4 กค OK เมื่อสร้างเสร็จ กลับไปยังหน้าหลัก

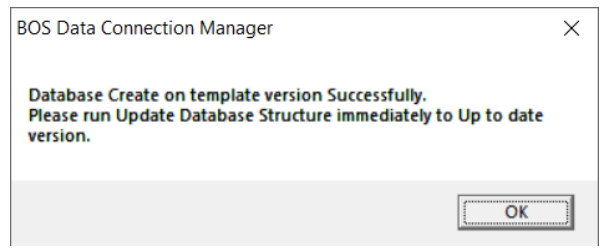

## Step 7: การ Clone Default Config จาก C:\ERP2020 ไปยัง D:\BOS\ERPMAIN เพื่อให้ Setup ครั้งหน้า สามารถเข้าถึง Configure เดียวกันได้ และป้องกัน Configure ถูกทับจาก ERPMAIN

### 7.1 Click On บริษัท ERPDEMO ที่ได้สร้างใหม่

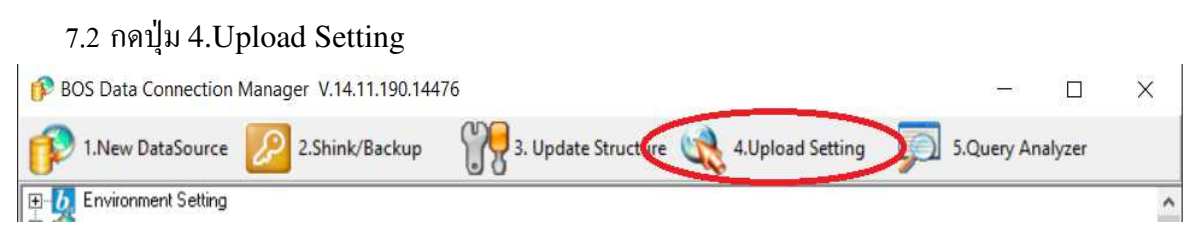

#### 7.3 Check Upload Connection, Client, Icon Setting No Start Upload Now, Close

| Client Configuration                                                                                               |                                                                                                    |
|----------------------------------------------------------------------------------------------------|----------------------------------------------------------------------------------------------------|
| Auto Run Auto Update Auto Logon                                                                                    | After Logon Desktop Icons Global Report Setting Local Setting Misc.                                                                                                 |
| Main Engine Folder (eg. \\SHARESERVEI                                                                              | RNAME\SHAREFOLDERNAME)                                                                                                    |
| D:\ERPMAIN                                                                                                    |                                                                                                    |
| Share Report Folder (eg. \\SHARESERVI                                                                              | ERNAME\SHAREFOLDERNAME\REPORT)                                                                                                    |
| D:\ERPMAIN\Report                                                                                                  |                                                                                                    |
| Share Help Folder (eg. \\SHARESERVEF                                                                               | (NAME\SHAREFOLDERNAME\HELP)                                                                                                    |
|                                                                                                    | inc                                                                                                    |
| Upload Configure                                                                                                   |                                                                                                    |
| This Client<br>Upload Connection setting<br>Upload Client Setting<br>Upload Icon Setting<br>Upload Custom Language | Main Engine<br>Main Engine<br>ภ่อน upload ท่านต้อง Save configuration ก่อน และการ upload<br>ท่านต้องได้รับสิทธิ ในการเขียนข้อมูล ตาม Auto Update โฟวเตอร์ ที่กำหนด) |
|                                                                                                    | Start Upload Now                                                                                                    |
| Update Now                                                                                                    | Save Configuration Close                                                                                                    |

7.4 Backup Config ด้วยการ Run Batch File \\YourServer\ERPMain\BackupConfig.bat

## เป็นอันเสร็จสิ้นการติดตั้ง

- เข้าใช้งาน โปรแกรมด้วย Application Center (user: admin password: admin)
- ดูกู่มือการใช้งานที่ Online Help
- Update Client จาก ERPMAIN ที่ปุ่ม Update Now

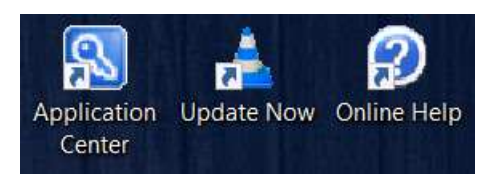